## Comment télécharger des messages Messenger depuis Facebook ?

Étape 1. Ouvrez <u>Facebook</u> et connectez-vous à votre compte Facebook. Étape 2. Ouvrez le <u>Centre de compte Facebook</u> et cliquez sur **Télécharger ou transférer des informations**.

| × +                                                                     | - 🗆 X                                                                                                    |
|-------------------------------------------------------------------------|----------------------------------------------------------------------------------------------------|
| /login/                                                                 | 다 ☆ 🛛 😩 :                                                                                                    |
| Log Into Facebook<br>You must log in to continue.<br>support@tansee.com |                                                                                                    |
| Log In                                                                  |                                                                                                    |
| Forgot account?<br>or<br>Create new account                             |                                                                                                    |
|                                                                         | <ul> <li>+</li> <li>/login/</li> <li>Log Into Facebook</li> <li>You must log in to continue.</li> <li>support@tansee.com</li> <li>Log In</li> <li>Create new account</li> </ul> |

Connectez-vous à votre compte Facebook

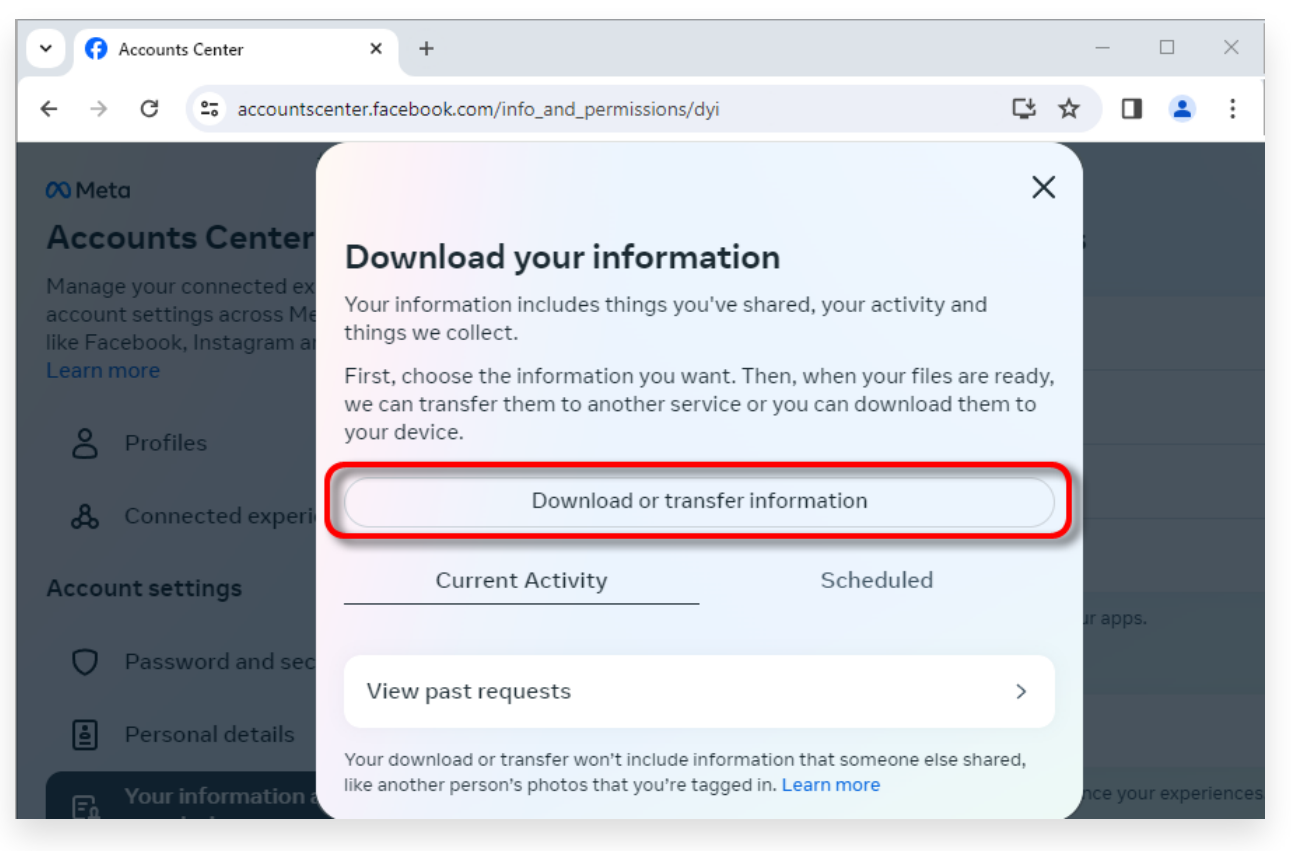

Cliquez sur Télécharger ou transférer des informations

## Étape 1. Cliquez sur **Types d'informations spécifiques**.

Étape 2. Faites défiler vers le bas pour rechercher et cliquez sur **Messages**. Cliquez ensuite sur Suivant.

Étape 3. Choisissez **Télécharger sur l'appareil**. Cliquez ensuite sur Suivant.

Étape 4. Cliquez sur **Plage de dates** et remplacez « L'année dernière » par la période appropriée pour les messages que vous devez exporter, puis cliquez sur Enregistrer.

Cliquez sur **Formater**. Remplacez « HTML » par **JSON** et cliquez sur Enregistrer.

Cliquez sur **Qualité du support**. Modifiez la valeur appropriée dont vous avez besoin.

Cliquez sur Créer des fichiers.

Étape 5. Il faudra plusieurs minutes à Facebook pour traiter votre demande. Lorsque vos données seront prêtes, Facebook vous enverra une notification par e-mail et via le site Web/l'application Facebook.

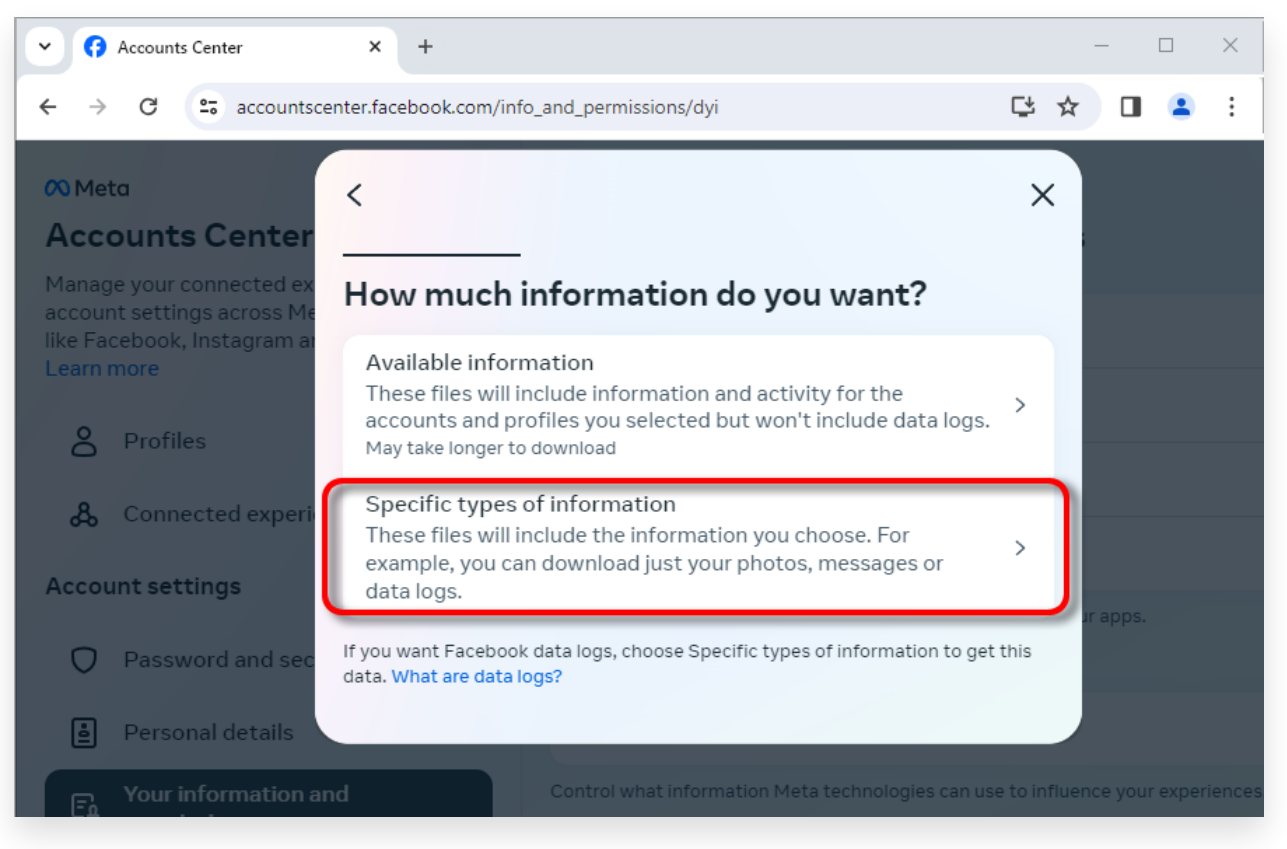

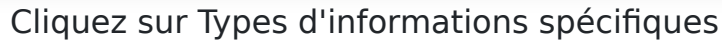

| Accounts Center                                                                                         | × +                                                                                                    |                           | _       |          | ×      |
|----------------------------------------------------------------------------------------------------|----------------------------------------------------------------------------------------------------|---------------------------|---------|----------|--------|
| ← → C 🖙 accountsce                                                                                      | nter.facebook.com/info_and_permissions/dyi                                                                                                    | C <sup>*</sup>            | ☆ 🛛     |          | :      |
| 🕫 Meta                                                                                                  | <                                                                                                    | a x                       |         |          |        |
| Accounts Center<br>Manage your connected ex<br>account settings across Me<br>like Facebook, Instagram a | Your Facebook activity<br>Information and activity from different areas of Facebook, such as po<br>created, photos you're tagged in, groups you belong to and more | Select all<br>osts you've |         |          |        |
| Learn more                                                                                              | Saved items and collections                                                                                                    | $\bigcirc$                |         |          |        |
| A Profiles                                                                                              | Voting                                                                                                    | $\bigcirc$                |         |          |        |
| 🖧 Connected experi                                                                                      | Messages<br>May take longer to download                                                                                                    | <b></b>                   |         |          |        |
| Account settings                                                                                        | Posts                                                                                                    | $\bigcirc$                | Jr app: |          |        |
| Password and sec                                                                                        | May take longer to download                                                                                                    | 0                         |         |          |        |
| Personal details                                                                                        | Next                                                                                                    |                           |         |          |        |
| For Your information a                                                                                  |                                                                                                    |                           | nce yo  | ur exper | iences |

Faites défiler vers le bas pour trouver et cliquez sur Messages

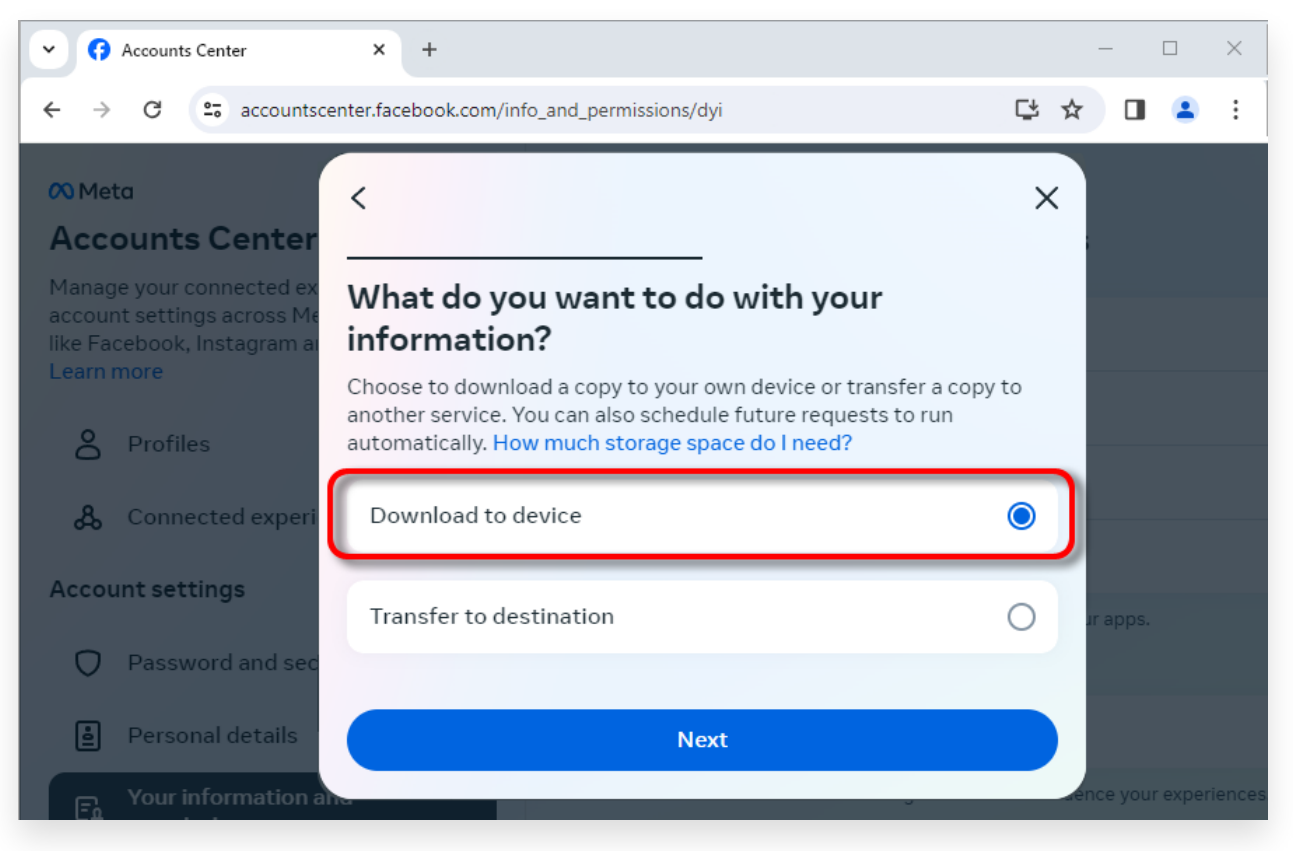

## Choisissez Télécharger sur l'appareil

| Accounts Center                                                                                     | × +                                                                          |    | _        |        | ×     |
|----------------------------------------------------------------------------------------------------|------------------------------------------------------------------------------|----|----------|--------|-------|
| ← → C 😋 accountscen                                                                                 | ter.facebook.com/info_and_permissions/dyi                                    |    | * 🛛      |        | :     |
| Meta                                                                                                | <                                                                            | ×  |          |        |       |
| Manage your connected ex<br>account settings across Me<br>like Facebook, Instagram at<br>Learn more | Date range<br>All time                                                       | >  |          |        |       |
| Profiles                                                                                            | Notify<br>@com                                                               | >  |          |        |       |
| 🔏 Connected experi                                                                                  | Format<br>JSON                                                               | >  |          |        |       |
| Account settings                                                                                    | Media quality<br>High                                                        | >  | Jr apps. |        |       |
| Password and sec                                                                                    | Create files                                                                 |    |          |        |       |
| Personal details                                                                                    | This file may contain private information. You should keep it secure and tak | (e |          |        |       |
| Fo Your information a                                                                               | precautions when storing it, sending it or uploading it to another service.  |    | nce your | experi | ences |

Changez le format en JSON et modifiez la plage de données et la qualité du média

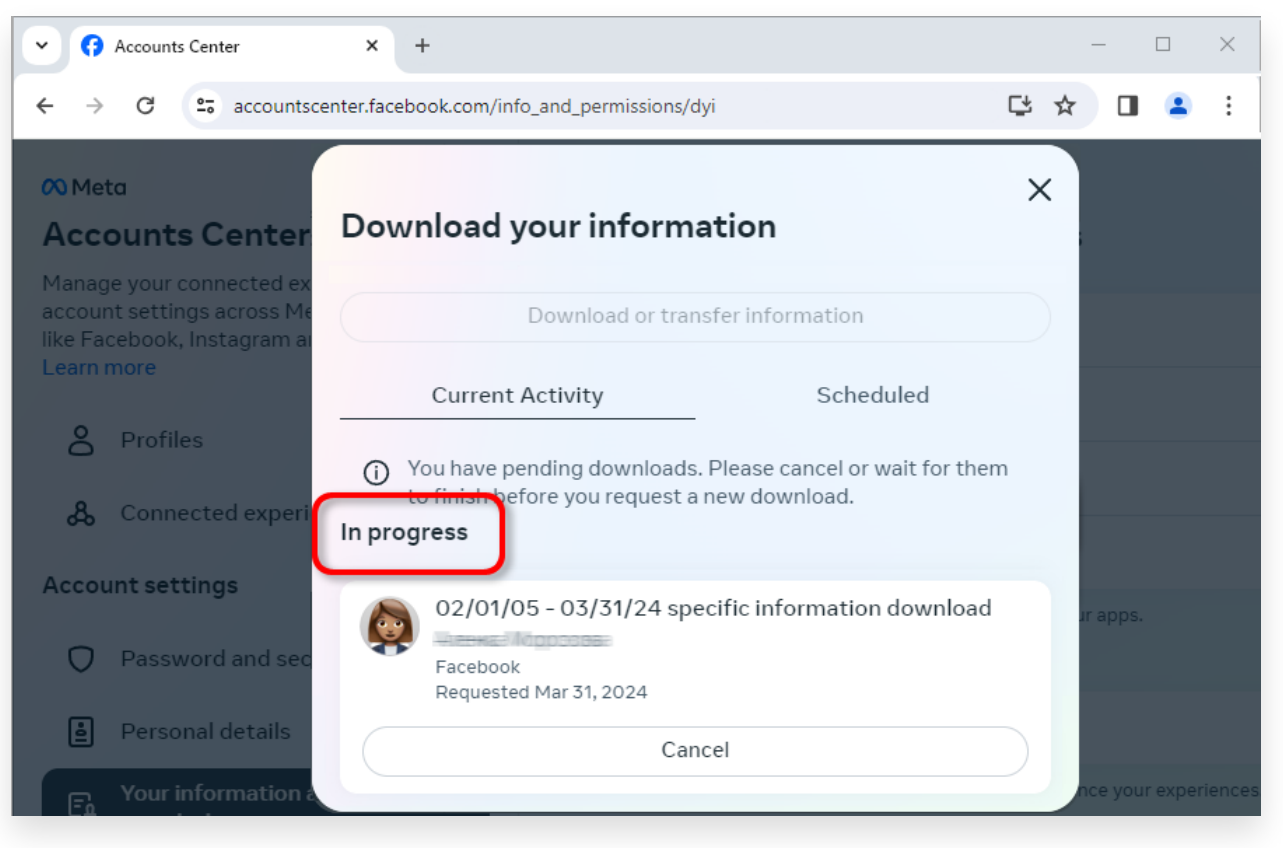

Cliquez sur Créer des fichiers

3 Lorsque votre téléchargement est prêt, accédez au <u>Centre de compte</u> <u>Facebook</u>, vous verrez une entrée intitulée **Téléchargements disponibles**.

Cliquez sur le bouton **Télécharger** pour télécharger le fichier .zip sur votre ordinateur. S'il existe plusieurs fichiers zip, assurez-vous de tous les télécharger.

Veuillez saisir votre mot de passe Facebook.

**Remarque** : Tous vos messages téléchargés sont stockés localement sur votre ordinateur, garantissant ainsi leur confidentialité. Vous seul y avez accès.

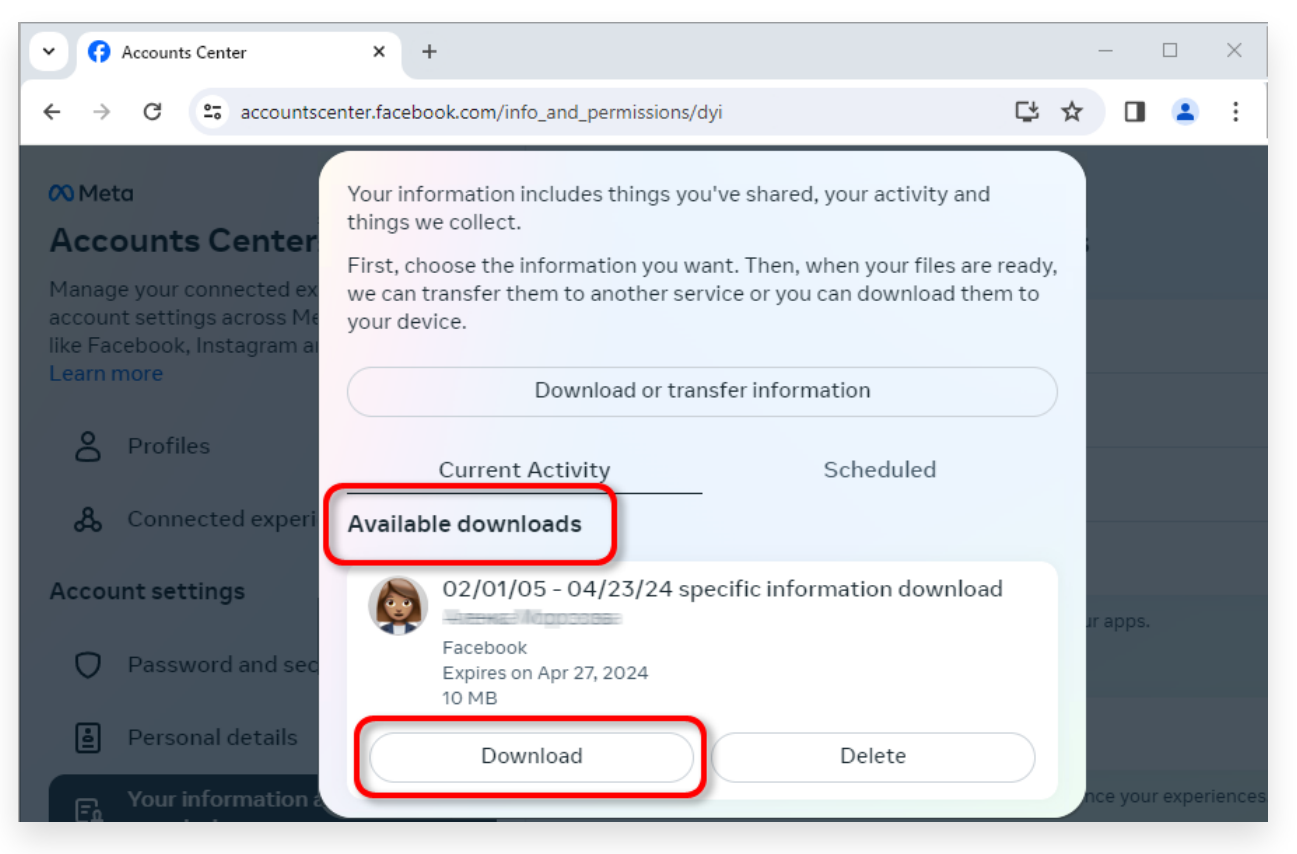

Téléchargez le fichier .zip sur votre ordinateur

## 4 Tansee iPhone Message Transfer ou Tansee Android Message Transfer peut extraire le(s) fichier(s) zip téléchargé(s) depuis Facebook.

Tansee peut être utilisé pour enregistrer tous les messages Facebook Messenger, y compris toutes les pièces jointes, sous forme de fichiers PDF.

Après avoir téléchargé le(s) fichier(s) zip depuis Facebook, veuillez télécharger et installer la dernière version de Tansee iPhone Message Transfer <u>ici</u>.

Vous pouvez également télécharger et installer la dernière version de Tansee Android Message Transfer <u>ici</u>.

1. Ouvrez Tansee iPhone Message Transfer ou Tansee Android Message Transfer.

- 2. Cliquez sur l'option « Lire les messages Messenger ».
- 3. Sélectionnez le fichier zip contenant vos messages Facebook.
- 4. Cliquez sur « Lire les fichiers zip » et Tansee extraira et affichera automatiquement tous vos messages.

5. Une fois que Tansee a fini de lire tous vos messages, cliquez sur le bouton Enregistrer et sélectionnez le format de fichier PDF.

| <b>∻ Tan</b> see™                                                                                              |       | Tansee iPhone/iPad/iPod SMS&MMS&iMessage Transfer                                                                                                    |
|----------------------------------------------------------------------------------------------------|-------|----------------------------------------------------------------------------------------------------|
| 🗍 File                                                                                                    |       |                                                                                                    |
| iOS Device                                                                                                    |       |                                                                                                    |
| No iOS Device Detected                                                                                         |       | To save your Facebook messages to PDF, you will need to provide two zip files that downloaded from Facebook.                                                                                                    |
| Facebook Messenger                                                                                             |       | ZIP File 1: Download Facebook Messenger message file from facebook.com                                                                                                    |
| Read Messenger Messa                                                                                           | qe C' | ZIP File 2: Download End-to-end encrypted messages file from messenger.com. Please disregard this option if you do not have encrypted messages.                                                                                                    |
|                                                                                                    |       | Once you have downloaded the .zip files, click on the 'Next Step' button.                                                                                                    |
| iPhone4S_iOS6.0<br>iPhone4S_iOS6.0<br>May 12, 2024 12:40 AM<br>iPhoneXS_iOS13.1.3                              | More  | Next Step  How to download ZIP File 1                                                                                                    |
| May 11, 2024 11:29 PM<br>iPhoneX_iOS11.4<br>May 8, 2024 12:02 PM<br>iPhone5s_@_iOS10.0<br>May 8, 2024 12:00 PM | Þ     | Step 8: When your download is ready, Go to Facebook Account Center click Download button.            • ⑦ Accounts Center         × +             • ◇ ⑦          accountscenter.facebook.com/info_and_permissions/dyi                                                                                                    |
| Tansee ANTS Files                                                                                              | Add   | CO Meta Your Information includes things you've shared, your activity and things we collect.                                                                                                    |
| <ul> <li>sample.ants</li> <li>2022-12-1 21-35-56.ants</li> </ul>                                               | A A   | Accounts Center<br>Manage your connected marked marked by the can transfer them to another service or you can download them to your device.<br>Learn more<br>Connected experi-<br>Account settings Connected experi-<br>Account settings O2/01/05 - 04/23/24 specific information download<br>Profiles<br>Account settings O2/01/05 - 04/23/24 specific information download<br>Facebook |
|                                                                                                    |       | tttps://www.tansee.com/ c→ Register ② Settings                                                                                                    |

Étape 1

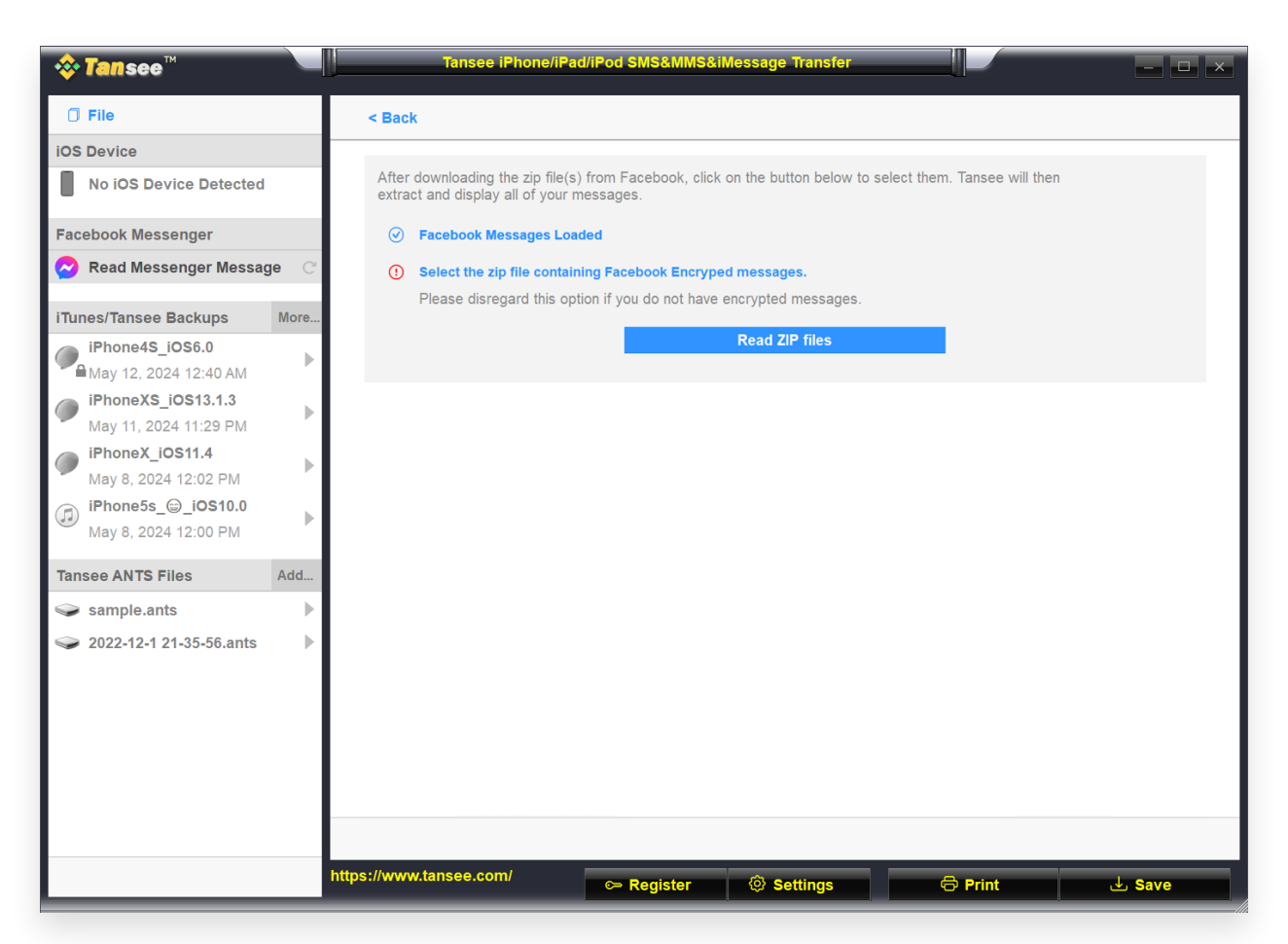

Étape 2

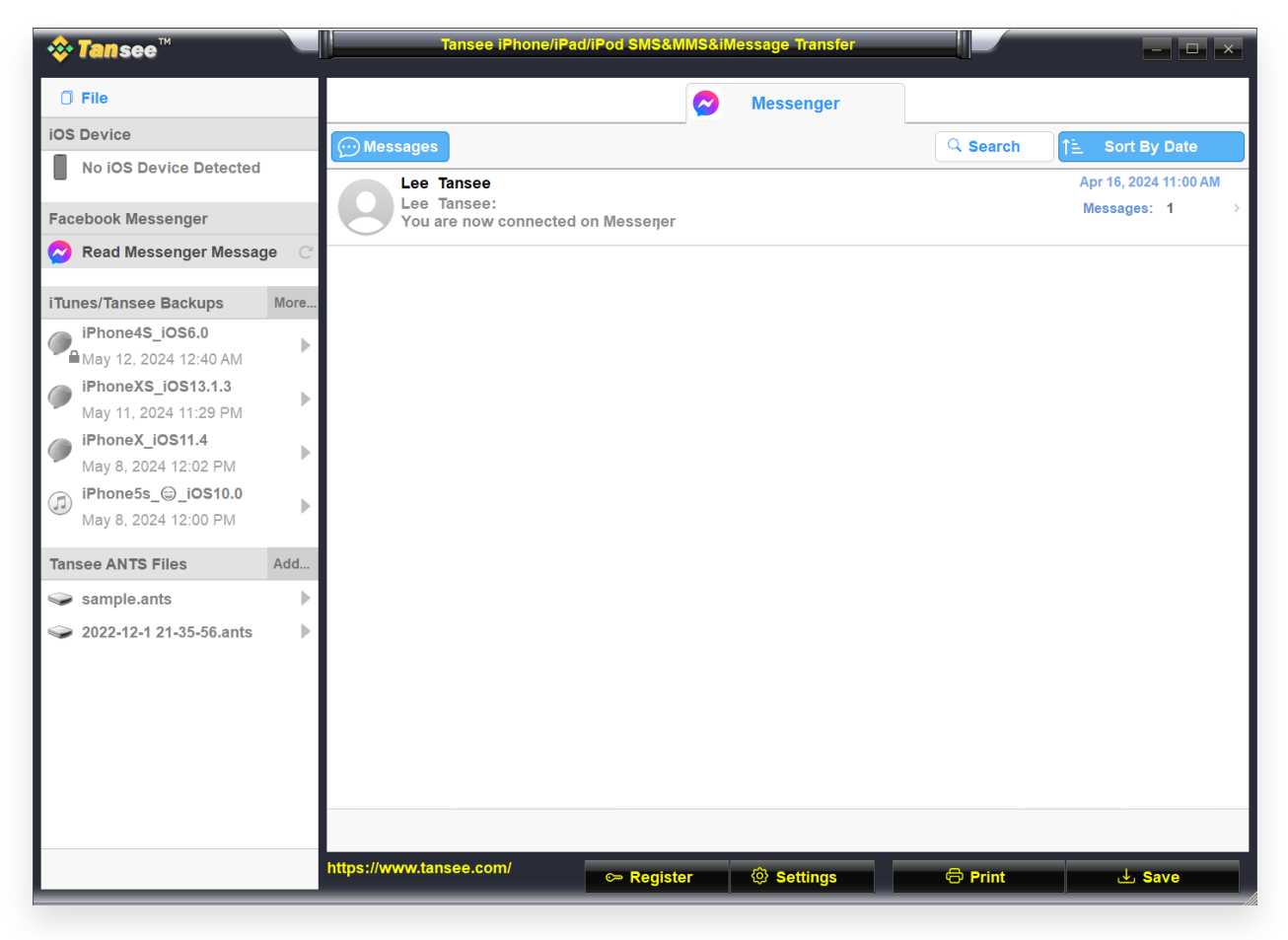

Étape 3

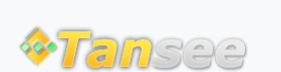

© 2006-2024 Tansee, Inc

Page d'accueil Soutien

politique de confidentialité Affilier

Contactez-nous